El sitio de matriculados, contiene las funcionalidades presentadas al matriculado para que este pueda realizarlas a través del sistema.

Para acceder al mismo se debe contar con el e-mail declarado en Administración de CPIA y una contraseña, provista por CPIA.

La dirección de acceso es: <u>https://nubecpia.com.ar/</u>

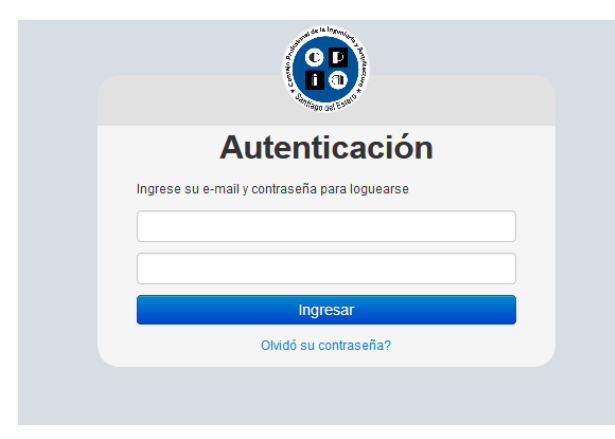

En caso de no recordar la contraseña se puede acceder a su recuperación, haciendo click en **"Olvidó su contraseña?"**. Se recepcionará en el correo electrónico una clave temporaria para acceder al sitio. Luego podrá cambiarla por una definitiva.

Una vez ingresado el e-mail y contraseña correcta, el matriculado puede acceder a todos las funcionalidades provistas por el

consejo para realizarlas desde su sitio en el sistema.

Posibilidad de constatar el estado de su matrícula:

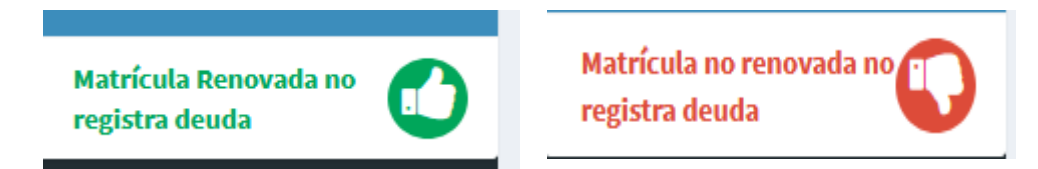

## Funcionalidades en el sitio de matriculados

Todas las funcionalidades pueden ser accedidas desde el menú principal, Ubicado en la parte superior del sitio.

 Mis Datos: datos personales del matriculado, donde puede modificar su contraseña personal, datos familiares, foto. En el caso del DOMICILIO, por cualquier cambio deberá recurrir a NOTIFICAR al CPIA a través de una solicitud.

📕 Incluido en bolsa de trabajo

Cambio de contraseña

| Datos Personales<br>Foto de Perfil<br>Examinar Nove has<br>Estado Civil | Gestor<br>seleccionado ningún archivo. |               |
|-------------------------------------------------------------------------|----------------------------------------|---------------|
| Seleccione Estado Civi                                                  | l                                      |               |
| Grupo sanguineo                                                         |                                        | Grupo         |
| ×                                                                       | Recuerde                               | siempre       |
| , opción "libre"                                                        | Guardar par                            | a efectivizar |
|                                                                         | los                                    | cambios       |
| Guardar                                                                 | introducidos                           | 5.            |
|                                                                         |                                        |               |

 Certificado de Renovación: Generación e impresión del Certificado de renovación (sólo en caso de estar en condiciones), con la posible validación del código QR correspondiente.

- Órdenes de trabajo: órdenes de trabajo presentadas por el matriculado en el consejo. Generar, imprimir, verificar estados. *Momentáneamente se pueden imprimir y completarlas manualmente para presentarlas en sede administrativa*.
- **GPS**: administrar las solicitudes personales de GPS.
- **Deuda**: Consultar estado de deudas del matriculado con el consejo. Posibilidad de *IMPRIMIR una Boleta de Depósito en blanco*,

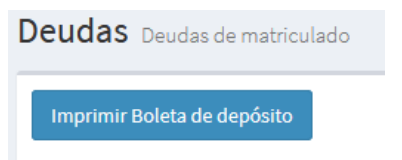

 o posibilidad de imprimir Boleta de depósito con la deuda elegida haciendo clic en el ícono de la impresora.

|  | 03/09/2017 | cuota (6/12) por recálculo de deuda con fecha 03/09/2017 | \$533.33 | \$0.00 | \$533.33 |  |
|--|------------|----------------------------------------------------------|----------|--------|----------|--|
|--|------------|----------------------------------------------------------|----------|--------|----------|--|

• **Eventos**: consultar eventos promocionados por el consejo, pudiendo realizar su inscripción online.

| EVENTOS eventos del mat | riculado            |                     |             |               | 🍘 Mi cpia 🚿 |
|-------------------------|---------------------|---------------------|-------------|---------------|-------------|
| Nombre                  | Fecha Inicio        | Fecha Fin           | Tipo Evento | Estado        | Acciones    |
| Fiesta Fin de Año 2017  | 2017-12-16 00:00:00 | 2017-12-16 00:00:00 | Social      | En incripción |             |

• A

**Alquileres**: verificar la disponibilidad de los espacios para alquilar y hacer la reserva online. Indefectiblemente, la reserva, caduca a las 10:00 del día siguiente de realizada, salvo pago realizado en sede del CPIA.

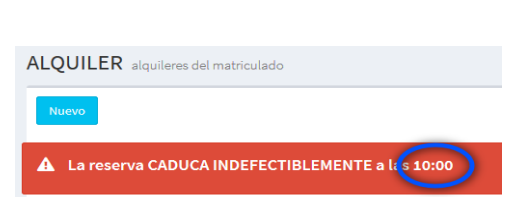

- Solicitudes: solicitudes realizadas al consejo. Algunas específicas y otras generales.
- Noticias: noticias publicadas por el CPIA.
- Menú Inicial: Volver al

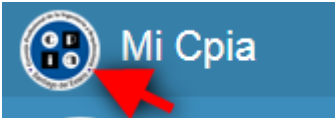

menú principal.

 Contáctenos: Posibilidad de contactarse con autoridades/áreas de CPIA.

|           | Contáctanos   | Certificado Renovación | Sant<br>del E |
|-----------|---------------|------------------------|---------------|
| iculados  |               | $\sim$                 |               |
| Market Er | nvianos tu co | onadita                |               |
| Titul     | gido a 📂      |                        |               |

 Historial: Posibilidad de consultar todas las actividades realizadas en sede administrativa en relación al propio matriculado.

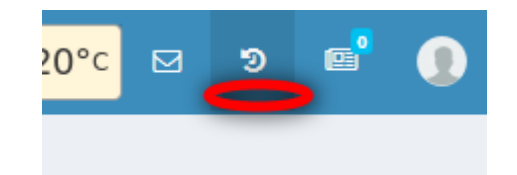

• Página CPIA – Beneficios para Matriculados

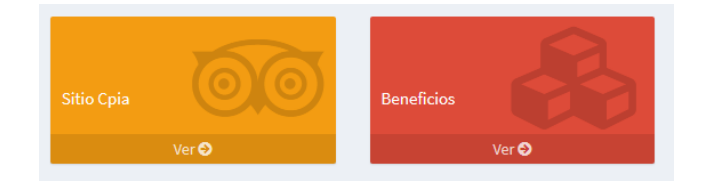

• **Calculador:** Simulador de cálculos para tasas administrativas

Hay dos tipos de cálculos

- Cálculo estándar según tablas detalladas en página
- Cálculo por clases con Valor Presuntivo según Clase A / B / C / D

Se selecciona la Tarea profesional, la Subtarea (cuando corresponda), se ingresa la cantidad (sólo para manzanas, grupos habitacionales, lotes) y el dato en sí (superficie en la unidad correspondiente). El sistema realizará el cálculo de la tasa correspondiente y podrán agregarse nuevas tareas o eliminarlas.

Se verá reflejado el **total**. Podrá **imprimirse** el cálculo estimado.

| Calculador de Orden de trabajo & Miceia >                                                                                                    |                  |                      |                   |          |             | 🚳 Micpia > Aqui |
|----------------------------------------------------------------------------------------------------|------------------|----------------------|-------------------|----------|-------------|-----------------|
| Para utilizar el simulador de cálculos, debe seleccionar los distintos campos del formulario y luego oprimir "+", para dejar registrado el cálculo realizado. Recuerde que no<br>se pueden ingresar cálculos con valor 0 y que sólo se tienen habilitadas las tareas según la incumbencia de su profesión.<br>Ante cualquier problema o diferencia no dude en comunicarse con el consejo. |                  |                      |                   |          |             |                 |
| Tipo de Cálculo                                                                                                    | Valor Presuntivo | Tarea Profesional    | Sub Tarea         | Cantidad | Dato        | Tasa            |
| Cálculo Estai 🝷                                                                                                    |                  | Seleccione una tarea |                   | • 1      |             | +               |
| Cálculo Estandar                                                                                                    |                  | Relevamiento         | ESTRUCTURA        | 1        | 2,500.00    | \$1,328.00      |
| Cálculo Estandar                                                                                                    |                  | Proyecto             | ESTRUCTURA        | 1        | 2,500.00    | \$6,210.80      |
| Cálculo Estandar                                                                                                    |                  | Plan de Desmonte     | Subtarea Estandar | 1        | 320.00      | \$540.00        |
|                                                                                                    |                  |                      |                   |          | Total 8,078 | .80             |

## Imprimir con el código de validación QR correspondiente.

| Tarea Profesional                                                                                                    | Sub Tarea         | Cantidad | Dato     | Tasa       |  |
|----------------------------------------------------------------------------------------------------|-------------------|----------|----------|------------|--|
| Relevamiento                                                                                                    | ESTRUCTURA        | 1        | 2,500.00 | \$1,328.00 |  |
| Proyecto                                                                                                    | ESTRUCTURA        | 1        | 2,500.00 | \$6,210.80 |  |
| Plan de Desmonte                                                                                                    | Subtarea Estandar | 1        | 320.00   | \$540.00   |  |
| Códgo de Verificación TOTAL: \$8,078.80                                                                                                    |                   |          |          |            |  |
| the second second secon |                   |          |          |            |  |

| Fecha               | Detalle            |
|---------------------|--------------------|
| 07/09/2017 12:41:30 | Se generó una deu  |
| 06/09/2017 13:23:57 | Se modificó la deu |
| 06/09/2017 13:23:47 | Se modificó la deu |
| 06/09/2017 13:23:37 | Se modificó la deu |
| 06/09/2017 13:23:25 | Se modificó la deu |
| 06/09/2017 13:23:02 | Se modificó la deu |
| 06/09/2017 13:22:49 | Se modificó la deu |
| 06/09/2017 13:21:42 | Se modificó la deu |
| 06/09/2017 13:20:15 | Se anuló la deuda  |
| 06/09/2017 13:20:03 | Se anuló la deuda  |

Historial Listado de historial de matriculado